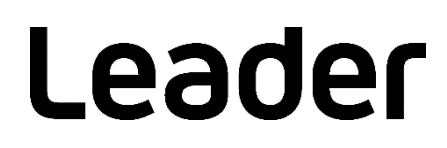

# SFR-Fit MTF Measurement Software FS3170

Installation / License Manual (Trial License)

Please read this instruction manual carefully to ensure safe use of the product.

# CONTENTS

| 1. Pro  | oduct configuration1                                 |
|---------|------------------------------------------------------|
| 1.1     | Software                                             |
| 1.2     | License Key 1                                        |
| 1.3     | Difference Between Trial Version and Product Version |
| 2. Ins  | tall 2                                               |
| 2.1     | Installing Software and MATLAB Runtime               |
| 2.1.1   | 1 About Installation                                 |
| 2.1.2   | 2 Installation Procedure                             |
| 2.2     | Installing CodeMeter Runtime                         |
| 2.2.1   | 1 About Installation                                 |
| 2.2.2   | 2 Installation Procedure                             |
| 3. Tria | al License Activation                                |
| 3.1     | About Trial License                                  |
| 3.2     | Activation Method9                                   |
| 4. Lice | ense Confirmation10                                  |
| 4.1     | Checking Activation Status                           |
| 5. Me   | ssage at Software Startup12                          |
| 5.1     | Start Error                                          |
| 5.2     | No license found!                                    |
| 5.3     | Licensing almost expired!                            |
| 5.4     | Your license has expired!14                          |
| 5.5     | Support Page14                                       |

## 1. Product configuration

- 1.1 Software
  - 1. SFR-Fit installer (including MATLAB Runtime) SFR\_Fit\_v\*\*\_trial\_Installer\_web.exe
  - 2. CodeMeter Runtime Installer CodeMeterRuntime.exe

#### 1.2 License Key

1. Trial license file SFR-Fit\_Trial\_0\_30.WibuCmRaU

#### 1.3 Difference Between Trial Version and Product Version

|                               |                | Trial version         | Product version |
|-------------------------------|----------------|-----------------------|-----------------|
| Period of use                 |                | 30 days               | 1 year          |
|                               |                | (From the first boot) | (Subscription)  |
| CSV file output (Output Data) |                | Not supported         | Supported       |
| JSON file output              | Measured value | Not supported         | Supported       |
|                               | Set value      | Supported             | Supported       |
| Number of chart displays      |                | 1                     | 9               |
| Number of ROIs                |                | 1                     | 81              |
| SFR Viewer JSON function      |                | Not supported         | Supported       |

\* For functions other than the above, the trial version is equivalent to the product version.

### 2. Install

- 2.1 Installing Software and MATLAB Runtime
- 2.1.1 About Installation

"SFR\_Fit\_v\*\*\_trial\_Installer\_web.exe" is the installer. This software, "SFR-Fit" and "MATLAB Runtime" will be installed.

- \* MathWorks' "MATLAB Runtime" is a collection of shared libraries and code that makes software executable.
- 2.1.2 Installation Procedure
  - (1) If MATLAB Runtime is not yet installed
    - 1. Double-click "SFR\_Fit\_v\*\*\_trial\_Installer\_web.exe" to start installation.
    - 2. Click "Next."

| L SFR_Fit_v21 Installer                                                 |                     | <u>~</u> |   | × |
|-------------------------------------------------------------------------|---------------------|----------|---|---|
|                                                                         | Connection Settings |          | _ |   |
| SFK_Fit_v212.101<br>Leader Electronics Corpration<br>sales@leader.co.jp |                     |          |   |   |
|                                                                         |                     |          |   |   |
|                                                                         |                     |          |   |   |
|                                                                         |                     |          |   |   |
|                                                                         |                     |          |   |   |
| < <u>B</u> ack <u>N</u> ext >                                           | Cancel              |          |   |   |

3. Click "Next."

| L Installation Options              |                     |             | 2 |   | × |
|-------------------------------------|---------------------|-------------|---|---|---|
| Choose installation folder:         |                     |             |   |   |   |
| C:\Program Files\Leader\SFR_Fit\v21 |                     | Browse      |   |   |   |
|                                     | Restore <u>D</u> ef | ault Folder |   |   |   |
| Add a shortcut to the desktop       |                     |             |   | 1 |   |
|                                     |                     |             |   |   |   |
|                                     |                     |             |   |   |   |
|                                     |                     |             |   |   |   |
|                                     |                     |             |   |   |   |
|                                     |                     |             |   |   |   |
|                                     |                     |             |   |   | - |
| C Back Next >                       |                     | Cancel      |   |   |   |
| C DOCK INCKLA                       |                     | Concer      |   |   |   |

To create shortcuts, check the following.

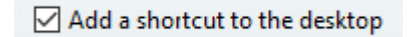

4. Click "Next."

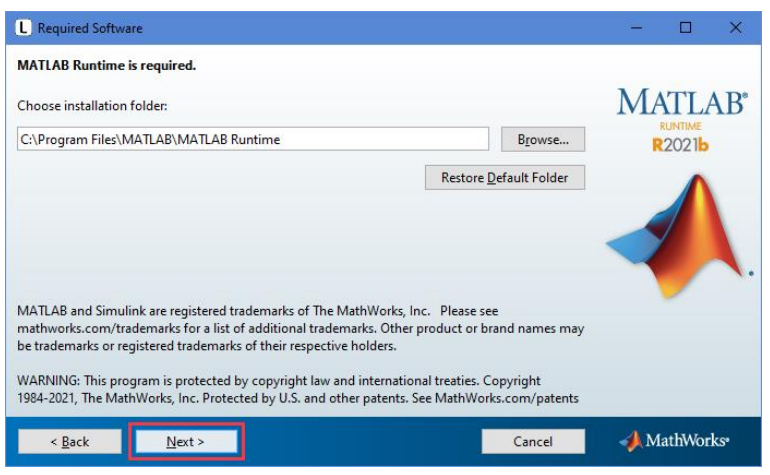

5. "Do you accept the terms of the license agreement?" check the box and click "Next."

| L License Agreement                                                                                                    | -                                                        |                                | ×   |
|----------------------------------------------------------------------------------------------------|----------------------------------------------------------|--------------------------------|-----|
| The MathWorks, Inc.                                                                                                    |                                                          |                                | ^   |
| MATLAB RUNTIME LICENSE                                                                                                    |                                                          |                                |     |
| IMPORTANT NOTICE<br>BY CLICKING THE "YES" BUTTON BELOW, YOU ACCEPT THE TERMS OF THIS LICENSE. IF YOU ARE N<br>SO, SELECT THE "NO" BUTTON AND THE INSTALLATION WILL BE ABORTED.                                                                                                    | IOT WILLING                                              | TO DO                          |     |
| <ol> <li>LICENSE GRANT. Subject to the restrictions below, The MathWorks, Inc. ("MathWorks") hereby grayou are an individual or an entity, a license to install and use the MATLAB Runtime ("Runtime"), sole the purpose of running software created with the MATLAB Compiler (the "Application Software"), and purpose. This license is personal, nonexclusive, and nontransferable.</li> </ol>                                                                                                    | ants to you,<br>aly and expre<br>nd for no ot            | whether<br>essly for<br>her    |     |
| 2. LICENSE RESTRICTIONS. You shall not modify or adapt the Runtime for any reason. You shall not decompile, or reverse engineer the Runtime. You shall not alter or remove any proprietary or other la copies of the Runtime. Unless used to run Application Software, you shall not rent, lease, or loan the the Runtime, provide service bureau use, or use the Runtime for supporting any other party's use of the Runtime. The Runtime for supporting any other party sue of the Runtime for supporting any other service bureau use. | disassemble<br>egal notices<br>Runtime, ti<br>the Runtim | on or in<br>me share<br>e. You | ~   |
| Do you accept the terms of the license agreement? $\  \   \textcircled{ \  \   } \  \   \underbrace{ \  \   } \  \   N_{\underline{0}}$                                                                                                    |                                                          |                                |     |
| < Back Next > Cancel                                                                                                    | 📣 Ma                                                     | athWorl                        | CS* |

6. Click "Install."

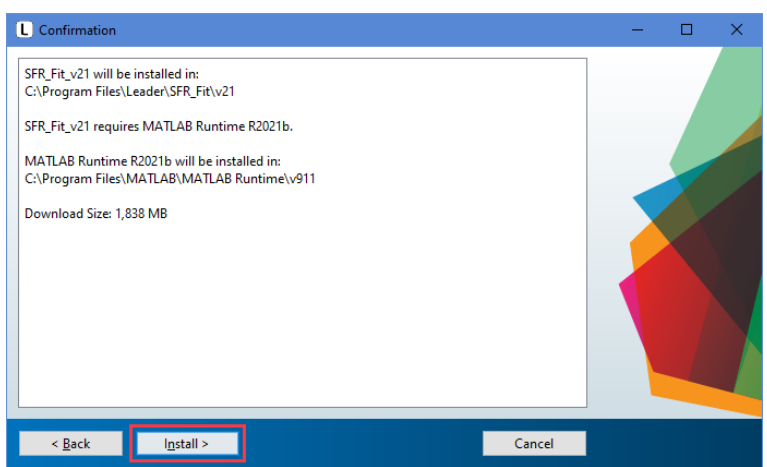

Install MATLAB Runtime, so it will take some time.

\* It takes about 10 to 30 minutes, depending on the environment.

7. Click "Finish" to end the installation.

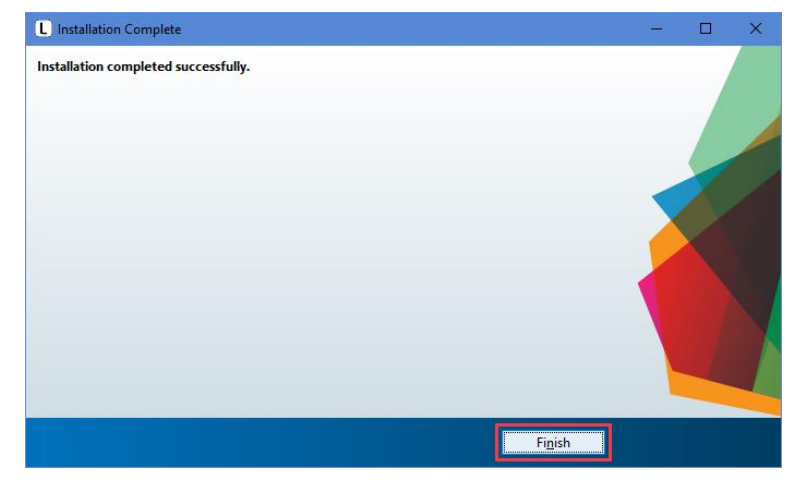

#### (2) If MATLAB Runtime is already installed

- 1. Double-click SFR\_Fit\_v\*\*\_trial\_Installer\_web.exe to start.
- 2. Click "Next."

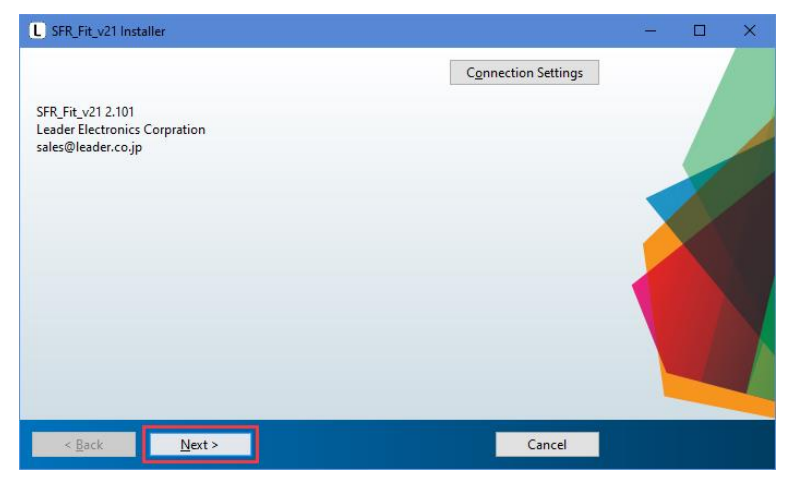

3. Click "Next."

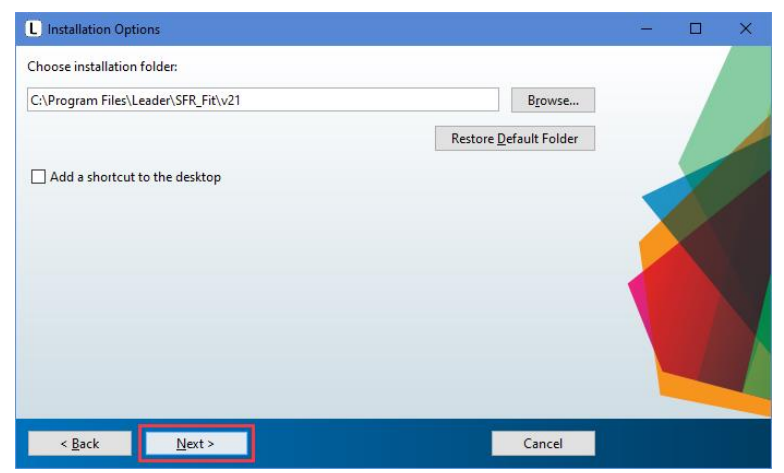

To create shortcuts, check the following.

Add a shortcut to the desktop

4. Click "Next."

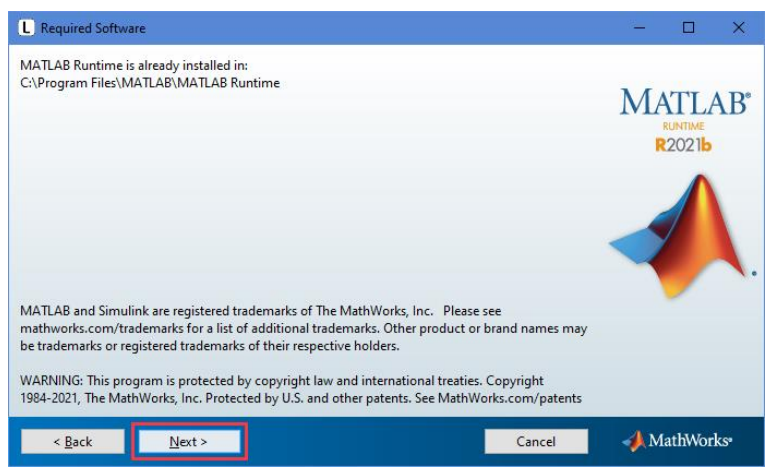

5. Click "Install."

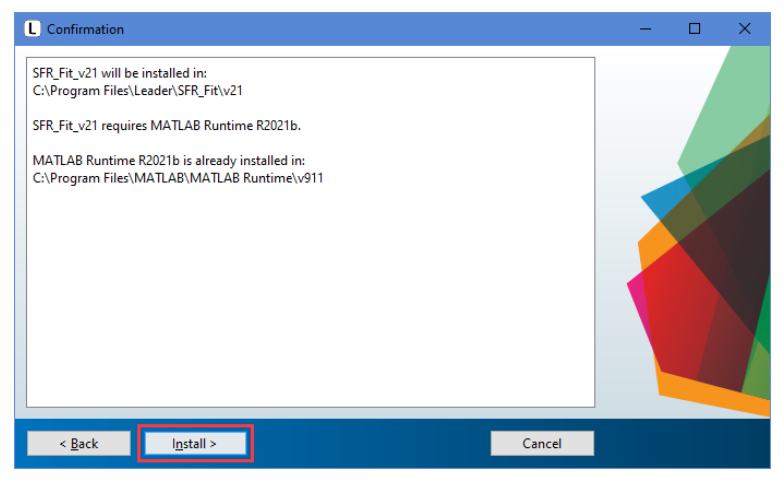

6. Click "Finish" to end the installation.

| L Installation Complete              | 8 <u>–</u> |    | ×  |
|--------------------------------------|------------|----|----|
| Installation completed successfully. |            |    | R. |
|                                      |            | -/ |    |
|                                      |            |    |    |
|                                      |            | 9  |    |
|                                      |            |    |    |
|                                      |            |    |    |
|                                      |            |    |    |
|                                      |            |    |    |
|                                      |            |    |    |
|                                      |            |    |    |
|                                      |            |    |    |
| Finish                               |            |    |    |

- 2.2 Installing CodeMeter Runtime
- 2.2.1 About Installation

CodeMeterRuntime.exe" is an installer.

- \* WIBU-SYSTEMS' "CodeMeter Runtime" is a tool for license management and activation process to run software.
- 2.2.2 Installation Procedure
  - 1. Double-click "CodeMeterRuntime.exe" to start installation.
  - 2. Click "Next."

| 📅 CodeMeter Runtime Kit v7.40b Setup 🛛 📃                                                                                                    |                                                                                                    |  |  |  |  |  |
|----------------------------------------------------------------------------------------------------|----------------------------------------------------------------------------------------------------|--|--|--|--|--|
|                                                                                                    | Welcome to the CodeMeter Runtime Kit<br>v7.40b Setup Wizard                                                                       |  |  |  |  |  |
| Contraction of the second second seco | This will install CodeMeter Runtime Kit v7.40b on your<br>computer. Click Next to continue or Cancel to exit the Setup<br>Wizard. |  |  |  |  |  |
|                                                                                                    | Back Next Cancel                                                                                                    |  |  |  |  |  |

3. Check "I accept the terms in the License Agreement" and click "Next."

| 😭 CodeMeter Runtime Kit v7.40b Setup                                                                                                    | —                                                                         |                                                              | ×        |
|----------------------------------------------------------------------------------------------------|---------------------------------------------------------------------------|--------------------------------------------------------------|----------|
| End-User License Agreement Please read the following license agreement carefully                                                                                                    |                                                                           | alena<br>Utuan                                               |          |
| WIBU-SYSTEMS AG, Karlsruhe, Germany and Wibu-System:<br>Edmonds, WA, USA<br>Software License Agreement, Single Use License<br>CodeMeter and WibuKey Software<br>PLEASE READ THIS SOFTWARE LICENSE AGREEMENT ("<br>BEFORE USING THE SOFTWARE. BY USING THE SOFTW.<br>ARE AGREEING TO BE BOUND BY THE TERMS OF THIS LI<br>YOU ARE ACCESSING THE SOFTWARE ELECTRONICALL<br>YOUR AGREEMENT TO BE BOUND BY THE TERMS OF THI<br>BY CLICKING THE "AGREE/ACCEPT" BUTTON. IF YOU DO<br>TO THE TERMS OF THIS LICENSE, RETURN THE WIBU-SY<br>I accept the terms in the License Agreement | s USA<br>'LICEN<br>ARE, Y<br>ICENS<br>AY, SIG<br>IS LIC<br>D NOT<br>'STEM | Inc.,<br>NSE")<br>OU<br>E. IF<br>NIFY<br>ENSE<br>AGREE<br>IS | <b>^</b> |
| Print Back Next                                                                                                    |                                                                           | Can                                                          | cel      |

4. Click "Next."

| 😸 CodeMeter Runtime Kit                                                                                                    | 7.40b Setup                                                                                              |                                                              | -                                                                    |                                    | × |
|----------------------------------------------------------------------------------------------------|----------------------------------------------------------------------------------------------------|--------------------------------------------------------------|----------------------------------------------------------------------|------------------------------------|---|
| Installation Scope<br>Choose the installation so                                                                                                    | ope and folder                                                                                           |                                                              |                                                                      |                                    |   |
| User name:<br>Organization:                                                                                                    |                                                                                                    |                                                              |                                                                      |                                    |   |
| <ul> <li>Install just for you</li> <li>CodeMeter Runtime<br/>just for your user ac</li> <li>Install for all users</li> <li>CodeMeter Runtime<br/>and be available for</li> </ul> | Kit v7.40b will be<br>count.<br><b>of this <u>m</u>achin</b><br>Kit v7.40b will be<br>all users. You mu: | installed in a p<br>e<br>installed in a p<br>st have local A | per-user folder and<br>per-machine folder l<br>Administrator privile | be available<br>by default<br>ges. | I |
|                                                                                                    |                                                                                                    | <u>B</u> ack                                                 | <u>N</u> ext                                                         | Cance                              | 2 |

5. Click "Next."

| 🔀 CodeMeter Runtim                 | e Kit v7.40b Setup                                  | -                                                                                                    | - 🗆 🗙               |  |  |
|------------------------------------|-----------------------------------------------------|----------------------------------------------------------------------------------------------------|---------------------|--|--|
| Custom Setup<br>Select the way you | want features to be insta                           | lled.                                                                                                    |                     |  |  |
| Click the icons in the             | e tree below to change the                          | e way features will be insta                                                                                                    | alled.              |  |  |
|                                    | Vetwork Server     WibuShellExtensior     User Help | This features installs the<br>Runtime Kit on your com                                                                                        | CodeMeter<br>puter. |  |  |
| ×                                  | Automatic server s     Remote access to 1           | This feature requires 75MB on your hard<br>drive. It has 3 of 5 subfeatures selected.<br>The subfeatures require 25MB on your<br>hard drive. |                     |  |  |
|                                    |                                                     |                                                                                                    | Browse              |  |  |
| Re <u>s</u> et                     | Disk <u>U</u> sage                                  | <u>B</u> ack <u>N</u> ext                                                                                                    | Cancel              |  |  |

6. Click "Install."

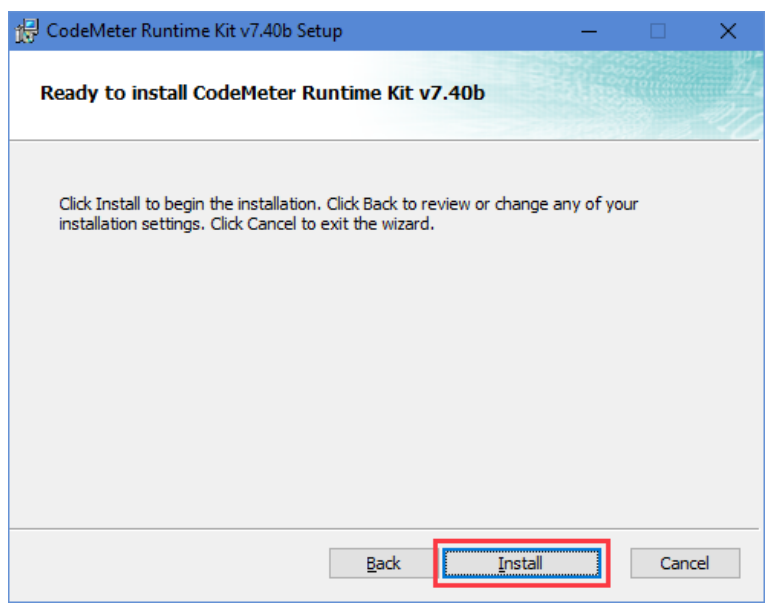

7. Click "Finish" to finish the installation.

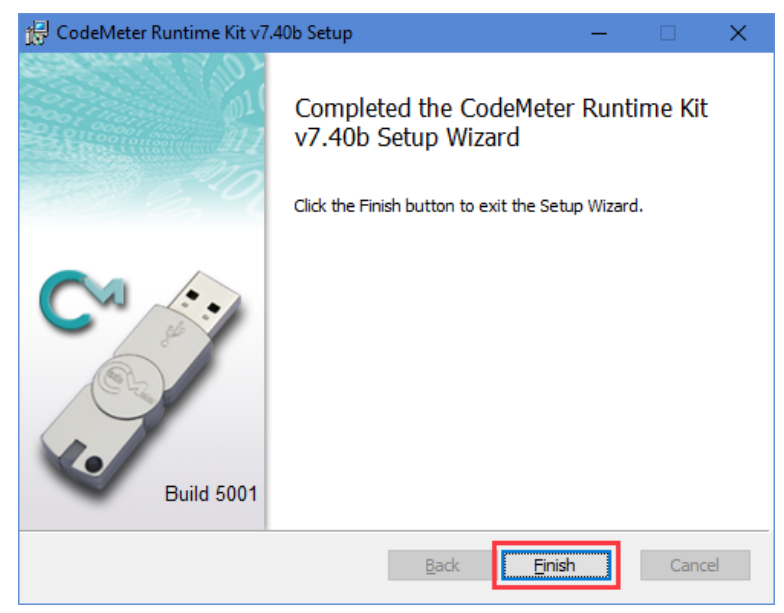

### 3. Trial License Activation

#### 3.1 About Trial License

The trial license is valid for 30 days. Counting begins on the date of first launch of this application.

#### 3.2 Activation Method

- 1. Double-click the trial license file "SFR-Fit\_Trial\_0\_30.WibuCmRaU".
- 2. The "CodeMeter Control Center" will start and the file will be imported.
- 3. When the import is successful, a pop-up window will appear
- 4. Click the "OK" button to exit "CodeMeter Control Center".

## 4. License Confirmation

#### 4.1 Checking Activation Status

1. To check the license, right-click the "CodeMeter icon" in the "Windows Taskbar" and click "WebAdmin".

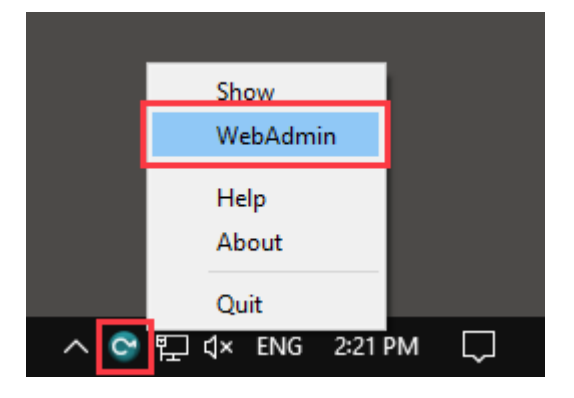

Or, from "Start", click "CodeMeter" -> "CodeMeter Control Center" -> "WebAdmin". "WebAdmin" will be displayed in your browser.

| 😋 CodeMeter Control Center                   | -                                                                                        |       | $\times$ |
|----------------------------------------------|------------------------------------------------------------------------------------------|-------|----------|
| <u>File Process View H</u> elp               |                                                                                          |       |          |
| License Events                               |                                                                                          |       |          |
| SFR-Fit Trial CmActLicense<br>130-3108164547 | Name: SFR-Fit Trial CmActLicense<br>Serial: 130-3108164547<br>Version: CmActLicense 3.00 |       |          |
|                                              | Status: 😋 License activated                                                              |       |          |
|                                              | License Update Remove License                                                            |       |          |
| CodeMeter service is running.                |                                                                                          | WebAc | dmin     |

#### 4. License Confirmation

#### 2. Description of the "WebAdmin" screen

| WebAdmin   0 | Container           | × +               |                       |                 |                     |                 |                       |                |          |      |           | -         |     |   |
|--------------|---------------------|-------------------|-----------------------|-----------------|---------------------|-----------------|-----------------------|----------------|----------|------|-----------|-----------|-----|---|
| - C 6        | ລີ 🕕 🔤              | alhost:2235       | 2/container/c         | mcontainer_deta | ils.html?BoxSerial= | 130-3108164547  |                       |                | A∥ aa    | b tê | 5         | ≡ ⊥       |     |   |
| <b>WIB</b>   | U                   |                   |                       |                 | Codel               | leter Web       | Admin                 |                |          |      |           |           | Сч  |   |
| SYSTE        | MS                  |                   |                       |                 |                     |                 |                       |                |          |      |           |           |     |   |
| Dashbo       | oard Cont           | ainer 🗸           | License I             | 4onitoring ~    | Diagnosis 🗸         | Configuration ~ | Info                  |                |          |      |           |           |     |   |
| E All        | Container           | SFR-Fit T         | rial CmActLi          | cense (130-31   | 08164547)           |                 |                       |                | •        | 9    | 🖭 En      | glish (US | ) ~ |   |
| C            |                     | <b>I-Fit Tria</b> | al CmActLi<br>♥ CmCor | icense 1        | ✓ User Data         | 130-310816454   | 7 2                   | Cm/            | ActLicen | se/U | IFC 3.0   | 00        |     |   |
| ^<br>Produ   | 6001567             | Leade             | r Electronio          | s Corporatio    | n                   | Unit            | t Counter Valid Until |                | License  | Quan | ntity Fea | ature Map |     |   |
|              | 3170 -              |                   |                       | 3               |                     |                 | n/a n/a               | 4              |          |      | 1 n/      | 'a        |     | l |
|              |                     |                   |                       |                 |                     |                 |                       |                |          |      |           |           |     |   |
| Current      | t Server: <b>Io</b> | calhost (         | (127.0.0.1            | .) 🕗 🕕          |                     | W               | /ebAdmin Versio       | n: <b>7.40</b> |          |      |           |           |     | ļ |
| No           |                     | Ev                | (nlanat               | ion             |                     |                 |                       |                |          |      |           |           |     |   |
| INU.         |                     | EX                | piana                 | .1011.          |                     |                 |                       |                |          |      |           |           |     |   |
| 1            | Name                |                   | mCont                 | ainor           |                     |                 |                       |                |          |      |           |           |     |   |

| 1 | Name of CmContainer       |
|---|---------------------------|
| 2 | CmContainer serial number |
| 3 | License Name              |
| 4 | License expiration date   |

## 5. Message at Software Startup

#### 5.1 Start Error

This message is displayed when "CodeMeter Runtime" is not installed. Refer to "2 Install" to install "CodeMeter Runtime".

| SFR_Fit_v11.exe: Start Error |                                                                                                    |
|------------------------------|----------------------------------------------------------------------------------------------------|
| Leader<br>SFR-Fit            | SFR_Fit_v11.exe: Start Error<br>One of the following licenses is required:<br>* CodeMeter 6001567:3170<br>Failure reason: CmDongle runtime system is<br>not installed! |
|                              | OK                                                                                                    |
| www.leader.co.jp             |                                                                                                    |
|                              |                                                                                                    |

#### 5.2 No license found!

License activation has not been completed. Refer to "3 Trial License Activation" to activate the license.

| CodeMeter - No license found! | ×                                                                                                    |
|-------------------------------|----------------------------------------------------------------------------------------------------|
| Leader<br>SFR-Fit             | No license found!<br>There was no CmContainer with an appropriate<br>license CodeMeter 6001567:3170 for this<br>software found on your computer.<br>To use this software you need a CmContainer<br>with the license for this software. Please plug<br>the appropriate CmDongle into your computer or<br>activate your CmActLicense. |
|                               | <u>Retry</u> <u>Cancel</u><br>Please contact us for more information on<br>obtaining a license.                                                                                                    |
| www.leader.co.jp              | []                                                                                                    |

| Button  | Explanation.                                                                     |
|---------|----------------------------------------------------------------------------------|
| Retry   | Not used.                                                                        |
| Cancel  | Exit the application.                                                            |
| Contact | Open the Reader Electronics support page as shown in Section "5.5 Support Page." |

#### 5.3 Licensing almost expired!

This message is displayed when the license expiration date is less than 60 days. Please contact our sales representative for renewal procedures

| CodeMeter - License almost expire | d! ×                                                                                                    |
|-----------------------------------|----------------------------------------------------------------------------------------------------|
| Leader<br>SFR-Fit                 | License almost expired!<br>This software is protected for temporary use.<br>The expiration time has almost expired. |
| www.leader.co.jp                  | Dk         Cancel           Please contact us for more information on obtaining a license.                          |

| Button  | Explanation                                                                      |
|---------|----------------------------------------------------------------------------------|
| Ok      | Launch the application.                                                          |
| Cancel  | Exit the application.                                                            |
| Contact | Open the Reader Electronics support page as shown in Section "5.5 Support Page." |

#### 5.4 Your license has expired!

This message is displayed when the license expires. Please contact our sales representative for renewal procedures.

| CodeMeter - 有効期限が切れました! |                                                       | × |
|-------------------------|-------------------------------------------------------|---|
| Leader<br>SFR-Fit       | 相対有効期限が切れました!<br>使用期間が過ぎたためアフリケーションを超動することがで<br>きません。 |   |
|                         | 再試行 キャンセル<br>ライセンス取得に関する詳細につきましてはお問い合わせく<br>だとい。      |   |
| www.leader.co.jp        | お問合せ                                                  |   |

| Button  | Explanation                                                                      |
|---------|----------------------------------------------------------------------------------|
| Retry   | Not used.                                                                        |
| Cancel  | Exits the application                                                            |
| Contact | Open the Reader Electronics support page as shown in Section "5.5 Support Page." |

#### 5.5 Support Page

|                                                             |                                                                  |                                      |                                          |       |       |    |   | ×   |
|-------------------------------------------------------------|------------------------------------------------------------------|--------------------------------------|------------------------------------------|-------|-------|----|---|-----|
|                                                             | imicaetati                                                       |                                      |                                          |       | 0.0   | ~  |   |     |
|                                                             | suit contact.                                                    |                                      | Contrast and and or logic                | 0 1   | - 10  | 1- | * |     |
|                                                             |                                                                  |                                      | Contact may require tages                | Q 100 | ana . |    |   | -   |
| Leader                                                      |                                                                  |                                      |                                          |       |       |    |   |     |
|                                                             | Home / Product Info /                                            | Support / Cor                        | npany Info / News / Careers              |       |       |    |   |     |
| Home > Contact                                              |                                                                  |                                      |                                          |       |       |    |   |     |
|                                                             |                                                                  |                                      |                                          |       |       |    |   |     |
| Contact                                                     |                                                                  |                                      |                                          |       |       |    |   | . 1 |
| Inquiries through                                           | tolophone & omail                                                |                                      |                                          |       |       |    |   |     |
| inquities through                                           | r telephone & emait                                              |                                      |                                          |       |       |    |   |     |
| We also accept inquiries abo<br>Depending on the content of | ut our products and company by telephone an                      | d e-mail.<br>r may not reply in some | cases. Thank you for your understanding  |       |       |    |   |     |
| peperang on the content of                                  | one inquiry, we may take some time to reply o                    | i may not reply in some              | cases. Thank you for your understanding. |       |       |    |   |     |
|                                                             | USA                                                              |                                      |                                          |       |       |    |   |     |
|                                                             |                                                                  | Phone (US)                           | 201-355-4850                             |       |       |    |   |     |
|                                                             | General reception                                                | Email                                | Info Olandaramatica com                  |       |       |    |   |     |
|                                                             |                                                                  | E-man                                | montautantertacom                        |       |       |    |   |     |
|                                                             | Repair & calibration                                             | Phone (US)                           | 201-355-4850                             |       |       |    |   |     |
|                                                             | New York Service Center                                          | E-mail                               | service@leaderamerica.com                |       |       |    |   |     |
|                                                             | Reception hours 10:00 to 17:00 (excluding weekends and holidays) |                                      |                                          |       |       |    |   |     |
|                                                             |                                                                  |                                      |                                          |       |       |    |   |     |
|                                                             | EUROPE                                                           |                                      |                                          |       |       |    |   |     |
|                                                             |                                                                  |                                      |                                          |       |       |    |   |     |

# Leader Electronics Corporation

2-6-33 Tsunashima-higashi, Kohoku-ku, Yokohama-shi, Kanagawa, 223-8505, Japan www.leader.co.jp/en